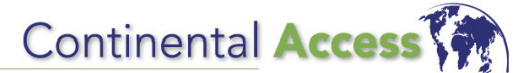

#### CONTINENTAL INSTRUMENTS LLC A NAPCO SECURITY GROUP COMPANY

355 Bayview Avenue, Amityville, NY 11701 Phone: 631-842-9400 Fax: 631-842-9135 www.cicaccess.com

Publicly traded on NASDAQ Symbol: NSSC

© NAPCO 2008

# UPGRADING CARDACCESS 3000 TO V2.6

WI1692.03 6/08

## **UPGRADING CARDACCESS 3000 TO V2.6**

Unlike previous versions of CardAccess, version 2.6 uses Microsoft Installer; therefore upgrading CardAccess to version 2.6 requires a slightly different procedure compared with previous upgrades.

## SUPPORTED OPERATING SYSTEMS

CardAccess Version 2.6 works only with **Windows XP Pro** or **Windows 2003 Server**, 32 bit versions. If you are currently running CardAccess in a Windows 2000 environment, you will need to upgrade the operating system. Also, **SQL 2000 and MSDE are no longer supported in Version 2.6**; although databases created with these database engines can still be used after upgrading to **Version 2.6** by using the "CardAccess 3000 Database Utility".

Supported Operating Systems that are currently using SQL2000 need to be upgraded to SQL 2005 before CardAccess Version 2.6 can be installed (see your Network Administrator). **CardAccess Version 2.6 will install SQL Express in the absence of any Database engine**.

## **UPGRADING INSTRUCTIONS**

- 1. Verify **OPERATING SYSTEM** is supported.
- 2. DO NOT CONTINUE THE UPGRADE PROCESS UNLESS YOU POSSES A VALID 2.6 LICENSE. Version 2.6 will not operate with any of the licenses obtained for earlier versions. Make certain that you have a valid 2.6 software or hardware license in your possession before proceeding.

#### 3. DETERMINE DATABASE ENGINE

- a. CardAccess (All Versions) with MSDE; perform Steps 4-15.
- b. CardAccess (All Versions) with SQL 2000; perform Steps 4 -15.
- c. CardAccess (All Versions) with SQL EXPRESS; go to Step 16.
- d. CardAccess (All Versions) with SQL 2005; go to Step 16.

#### 4. Detach the CardAccess 3000 databases as follows:

- a. Run the CardAccess Database Utilities software and click on "Create Database" tab.
- b. Create a "test" (temporary) database.

**NOTE:** Information furnished by Continental Instruments LLC is believed to be accurate and reliable. However, no responsibility is assumed by Continental Instruments LLC for its use; nor for any infringements of other rights of third parties which may result from its use. No license is granted by implications or otherwise under any patent or patent rights of Continental Instruments LLC.

| CardAccess 3000 Database Utilities                                                                |         |
|---------------------------------------------------------------------------------------------------|---------|
| Utils 📮 Exit Version Info 🔡 Update Database                                                       |         |
| Database Connection Create Database Attach Database Detach Database Link Servers Drop Server Gene | era 🔳 🕨 |
| Select a server instance for the new database: MUST BE ON THE LOCAL MACHINE!                      |         |
| hillSRV                                                                                           |         |
| Select a name for your new database:                                                              |         |
| TestTemp                                                                                          | 7       |
|                                                                                                   |         |
| Select the directory that your database should be stored in:                                      | _       |
| C:\Program Files\CardAccess3000\Database\                                                         | •       |
|                                                                                                   |         |
|                                                                                                   |         |
| Password for the 'sa' user: *** Save Password E Create Database                                   |         |
| Password for the 'sa' user: <sup>***</sup> ✓ Save Password  Create Database                       |         |
| Password for the 'sa' user: <sup>***</sup> ✓ Save Password → Create Database                      |         |

c. Click on the *Database Connection* tab and click to select the "test" database created in the previous step.

| 1                                  |            |                 |                 |              |              |        |   |
|------------------------------------|------------|-----------------|-----------------|--------------|--------------|--------|---|
| CardAccess 3000 Database           | Utilities  |                 |                 |              |              |        |   |
| Utils [ E <u>x</u> it Version Info | 🗿 Update I | Database        |                 |              |              |        |   |
| Database Connection Create         | Database   | Attach Database | Detach Database | Link Servers | Drop Server  | Genera | + |
|                                    |            |                 |                 |              |              |        |   |
| Database Server Name:              | hillSRV    |                 |                 |              |              | -      |   |
|                                    |            |                 |                 |              |              |        |   |
| Database Name:                     | TestTemp   | )               |                 |              |              | •      |   |
| CICDataServer Host:                | 127.0.0.1  |                 |                 |              |              | •      |   |
| CICDataServer Port:                | 9000       | *               |                 |              |              |        |   |
| Network Station ID:                | Host PC    |                 |                 |              |              | •      |   |
|                                    |            |                 | 🗹 Save Passwo   | rd 📴         | Save Setting | 5      |   |
|                                    |            |                 |                 |              |              |        |   |
|                                    |            |                 |                 |              |              |        |   |

- d. Save the settings and exit the *CardAccess Database Utilities* software.
- e. Click **Start, Run** and type *services.msc* in the **Open** field and click **OK**.

| Run   | ? 🛛                                                                                                    |
|-------|----------------------------------------------------------------------------------------------------|
| -     | Type the name of a program, folder, document, or<br>Internet resource, and Windows will open it for you. |
| Open: | services.msc 💌                                                                                           |
|       | OK Cancel Browse                                                                                         |

f. In the **Services** window, stop the "CA3000 Database Task Service" and exit the Services window.

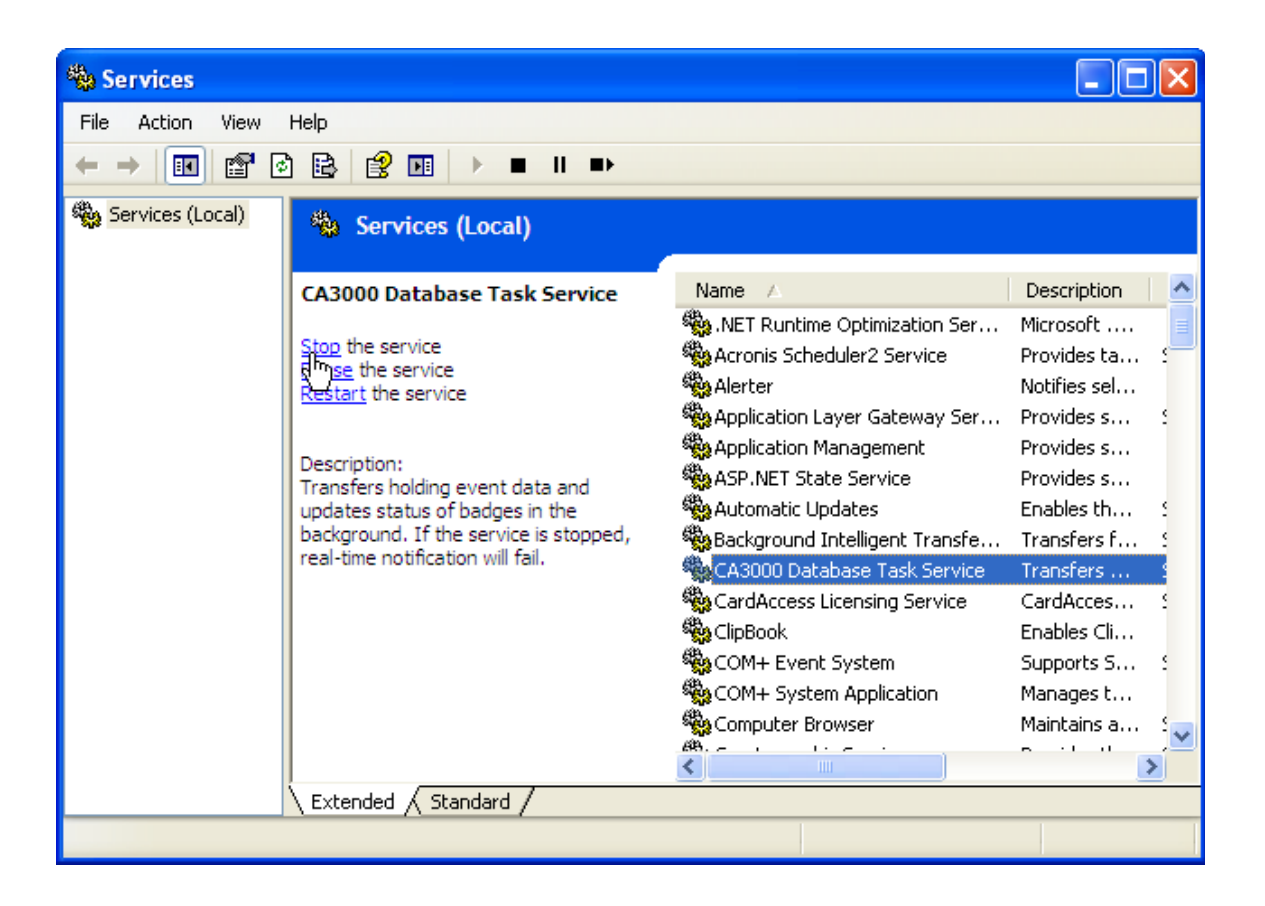

- g. Run the CardAccess Database Utilities software and click on "Detach Database" tab.
- h. Detach the CardAccess Archive database and detach the CardAccess Live database.

| CardAccess 3000 Database      | Utilities                                                                    |
|-------------------------------|------------------------------------------------------------------------------|
| Utils 🔋 📔 Exit Version Info 🚦 | 🗿 Update Database                                                            |
| Database Connection Create    | Database Attach Database Detach Database Link Servers Drop Server Genera 🔸 🕨 |
| Database Server Name:         | hillSRV                                                                      |
| Database Name:                | ca23LiveD806062008                                                           |
|                               |                                                                              |
|                               |                                                                              |
|                               |                                                                              |
|                               |                                                                              |
|                               | Save Password Octach Database                                                |
|                               |                                                                              |
|                               |                                                                              |

| CardAccess 3000 Database    | Utilities                                                                    |
|-----------------------------|------------------------------------------------------------------------------|
| Utils 📲 Exit Version Info 🞚 | 🔋 Update Database                                                            |
| Database Connection Create  | Database Attach Database Detach Database Link Servers Drop Server Genera 🔳 🕨 |
| Database Server Name:       | hillSRV                                                                      |
| Database Name:              | ca23ArchiveDB06062008                                                        |
|                             |                                                                              |
|                             |                                                                              |
|                             |                                                                              |
|                             | Save Password Detach Database                                                |
|                             |                                                                              |

i. Click Start, Run and type C: |Program Files|CardAccess3000|Database in the Open field. Click OK.

| Run   | <u>?</u> ×                                                                                               |
|-------|----------------------------------------------------------------------------------------------------|
| -     | Type the name of a program, folder, document, or<br>Internet resource, and Windows will open it for you. |
| Open: | C:\Program Files\CardAccess3000\Database                                                                 |
|       | OK Cancel <u>B</u> rowse                                                                                 |

j. Copy CardAccess Archive database and CardAccess Live database and place in a safe folder.

![](_page_3_Picture_4.jpeg)

## 5. Un-install the following programs:

- a. Click Start, Settings, Control Panel, then double-click Add or Remove Programs to open.
- b. Un-install CardAccess 3000; answering all prompts as required.
- c. Un-install Microsoft SQL Server Desktop Engine 2000 (MSDE).or SQL 2000.
- d. Reboot your computer.

## 6. Delete the entire contents of the following directory:

Click **Start, Run, and** type the following: %Temp%, and click **OK**.

- 7. To **upgrade** from an existing installation of CardAccess 3000 with **MSDE or SQL 2000** to version 2.6, perform the following:
  - a. Shutdown the CardAccess 3000 Program.
  - b. Place the CardAccess 3000 version 2.6.CD into the CD-ROM drive. The CardAccess 3000 *Install-Shield Wizard* will automatically begin the installation process.
  - c. If the *Installation Wizard* does not detect **Microsoft. NET Framework 3.0** on the target computer, the *Wizard* will prompt to install it automatically; the following Wizard message appears:

| InstallShield Wizard                                                                                                    |  |  |  |  |  |  |  |
|----------------------------------------------------------------------------------------------------|--|--|--|--|--|--|--|
| CardAccess 3000 requires that the following requirements be installed on your computer prior to installing this application. Click Install to begin installing these requirements: |  |  |  |  |  |  |  |
| Status Requirement                                                                                                    |  |  |  |  |  |  |  |
| Pending Microsoft .NET Framework 3.0                                                                                                    |  |  |  |  |  |  |  |
|                                                                                                    |  |  |  |  |  |  |  |
|                                                                                                    |  |  |  |  |  |  |  |
|                                                                                                    |  |  |  |  |  |  |  |
|                                                                                                    |  |  |  |  |  |  |  |
|                                                                                                    |  |  |  |  |  |  |  |
|                                                                                                    |  |  |  |  |  |  |  |
|                                                                                                    |  |  |  |  |  |  |  |
|                                                                                                    |  |  |  |  |  |  |  |
|                                                                                                    |  |  |  |  |  |  |  |
|                                                                                                    |  |  |  |  |  |  |  |
|                                                                                                    |  |  |  |  |  |  |  |
|                                                                                                    |  |  |  |  |  |  |  |
| N                                                                                                    |  |  |  |  |  |  |  |
|                                                                                                    |  |  |  |  |  |  |  |
| Install                                                                                                    |  |  |  |  |  |  |  |
|                                                                                                    |  |  |  |  |  |  |  |

- 8. Install the CardAccess 3000 *Server* software.
  - a. If **MSDE or SQL 2000** is detected after the installation of Microsoft.NET Framework 3.0, the following *Wizard* message appears.

| CardAcce | ss 3000 - InstallShield Wizard                                                                                                    | x  |
|----------|----------------------------------------------------------------------------------------------------|----|
| 8        | <ul> <li>CardAccess 3000 version 2.6 requires SQL 2005.</li> <li>Please perform following task before running CardAccess 3000 version 2.6 setup.</li> <li>1. Detach CardAccess 3000 Databases and UnInstall CardAccess 3000.</li> <li>2. UnInstall MSDE/SOL Server 2000</li> <li>3. Reboot the computer.</li> <li>4. Empty Temp Folder and Re-run CardAccess 3000 version 2.6 setup.</li> <li>5. After Installing CardAccess 3000 version 2.6, Run CardAccess Database Utilities and reattach your old database(s) and update it.</li> </ul> |    |
|          | If you are not sure how to proceed please contact Tech Support for Help on Installation                                                                                                    | n. |
|          | ОК                                                                                                    |    |

## 9. Continue Installation of CardAccess 3000 version 2.6 as follows:

- a. Select to install the CardAccess 3000 *Server* software.
- b. Click **Next** to prompts, as required.
- c. If prompted, insert CardAccess 3000 Disk 2.
  - SQL Server 2005 Express Edition is installed.

| 💹 Microsoft SQL Server 2005 Setup                                                                               |                               | X      |  |  |  |  |  |
|----------------------------------------------------------------------------------------------------|-------------------------------|--------|--|--|--|--|--|
| Setup Progress<br>The selected components are being config                                                      | ured                          |        |  |  |  |  |  |
| Product                                                                                                    | Shahur                        |        |  |  |  |  |  |
|                                                                                                    |                               |        |  |  |  |  |  |
| SOL Satur Support Files                                                                                         | <u>Setup finished</u>         |        |  |  |  |  |  |
| SOL Native Cliept                                                                                               | Setup finished                |        |  |  |  |  |  |
| SOL VSS Writer                                                                                                  | Setup finished                |        |  |  |  |  |  |
| SOL Server Database Services                                                                                    | Configuring components        |        |  |  |  |  |  |
| SOL Server Management Studio Express                                                                            | <u>Configaning components</u> |        |  |  |  |  |  |
| Workstation Components, Books Onlin                                                                             |                               |        |  |  |  |  |  |
|                                                                                                    |                               |        |  |  |  |  |  |
| Status<br>Copying new files<br>File: msdbdata.mdf, Directory: C:\Program Files\Microsoft SQL Server\MS: 4653056 |                               |        |  |  |  |  |  |
|                                                                                                    | << Back Next >>               | Cancel |  |  |  |  |  |

• New Archive and Live Databases are created.

| Create CardAccess Database(s | ;) version: 2.6.19.210                   |       |
|------------------------------|------------------------------------------|-------|
|                              |                                          | Close |
| Automatic Create             |                                          |       |
| Autor                        | matic Database creation tool             |       |
| SQL Server                   | V2003SRV                                 | [     |
| Live Database Name           | ca26LiveDB06132008_163132                | [     |
| Archive Database Name        | ca26ArchiveDB06132008_163132             | [     |
| Database Path                | C:\Program Files\CardAccess3000\Database |       |
| Connecting to server         |                                          | 1     |

- When the installation is complete, the Readme file opens.
- d. Click **Next** to prompts, as required.
- e. Click **Finish** and reboot your computer.
- 10. After rebooting, the *Client License Manager* screen appears displaying the license information for the Version 2.5 License. You WILL NOT be able to use this license in the current version. You MUST now use the Version 6 License that you received with your "upgrade" CD. You may also purchase, download and activate a NEW VERSION 6 license from this screen. When complete, exit the licensing software.

#### Perform the following steps to enter a NEW VERSION 6 License:

- If you will be using a SOFTWARE license, perform steps 10a 10g;
- If you will be using a HARDWARE SECURITY KEY, perform the following:
  - 1. Close the *CardAccess 3000 Client License Manager window*.
  - 2. Remove the Version 2.5 Hardware Security Key.
  - 3. Insert the **NEW V2.6** Hardware Security Key.
  - 4. Reboot your Computer.
  - 5. Go to **Step 11**.
- a) From the CardAccess 3000 Client License Manager Screen click the "System" tab, then click "Download Purchased License".

![](_page_7_Picture_0.jpeg)

b) The **Serial Number** screen appears. Enter the serial number you received with the Version 6 CD; then click **OK**.

| Serial Number                                  | ×         |
|------------------------------------------------|-----------|
| Please enter the serial number of your license |           |
|                                                |           |
| Search Proxy Info                              | Ok Cancel |

- c) If you have previously purchased a Serial Number click **Search**.
- d) The Serial Number Search screen appears. Enter User Name and Password then click Search.

| CardAcces      | ss 3000 Clie     | ent Licen | se Manager          |                           |              |                 |        |               |   | × |
|----------------|------------------|-----------|---------------------|---------------------------|--------------|-----------------|--------|---------------|---|---|
| <u>S</u> ystem | Registrati       | on Help   |                     |                           |              |                 |        |               |   |   |
| Seria          | al Number :      | Search    |                     |                           |              |                 |        |               | × |   |
| Ple            | ease Enter       | your Con  | itinental Customer  | Service logi              | n informatio | on and click Se | earch: |               |   |   |
| υ              | lser Name:       | hill      |                     |                           | Password:    | •••••           |        |               |   |   |
| e              | <u>roxy Info</u> |           |                     |                           |              | ,               |        | Search        |   |   |
|                | Serial Nu        | mber      | Software<br>Version | Number of<br>Workstations |              | Part<br>Number  | Trial  | Order<br>Date |   |   |
|                |                  |           |                     |                           |              |                 |        |               |   |   |
|                |                  |           |                     |                           |              |                 |        |               |   |   |
|                |                  |           |                     |                           |              |                 |        |               |   |   |
|                |                  |           |                     |                           |              |                 |        |               |   |   |
|                |                  |           |                     |                           |              |                 |        |               |   |   |
|                |                  |           |                     |                           |              |                 |        |               |   |   |
|                |                  |           |                     |                           |              |                 |        |               |   |   |
|                |                  |           |                     |                           |              |                 |        |               |   |   |
| Wel            |                  |           |                     |                           |              |                 |        |               |   |   |
| http://        |                  |           |                     |                           |              |                 |        |               |   |   |
| Sup            |                  | _         |                     |                           |              |                 | ol     | - Crearl      |   |   |
| <u>licens</u>  | Dhana            |           |                     |                           |              |                 | UK     |               |   |   |
| +1 631-842-9   | 400              |           |                     |                           |              |                 |        |               |   |   |
|                |                  |           |                     |                           |              |                 |        |               |   |   |

e) The serial number is downloaded to the box. Click **OK** to continue.

| Serial Number               |                 |      |      |              | × |
|-----------------------------|-----------------|------|------|--------------|---|
| Please enter the serial num | ber of your lic | ense |      |              |   |
| D1612069                    | AAA5            | 4E0E | 8804 | 6B656A8D1F28 |   |
| Search Proxy Inf            | 0               |      |      | Ok Cancel    |   |

- f) Follow all prompts to "activate" the License.
- g) The CardAccess Client Manager screen now displays a Version 6 license.

![](_page_9_Picture_0.jpeg)

- 11. Launch **CardAccess 3000 software**. Ensure that the data created in version 2.5 are correctly updated and the archive is configured correctly.
- 12. Reattach your old databases and update them as follows:
  - a. Run the CardAccess Database Utilities software.

| 🔚 CardAccess 3000 Database Utilities 🛛 🔀                                                                                                    |               |                |                  |          |         |
|----------------------------------------------------------------------------------------------------|---------------|----------------|------------------|----------|---------|
| 📑 Create 🛛 Update 📑 /                                                                                                    | Attach/Detach | 🕂 Link Servers | 📒 Backup/Restore | Status 👻 | [ Exit  |
| 🔏 General Settings                                                                                                    |               |                |                  | 1        | 🔰 About |
| Database Connection                                                                                                    |               |                |                  |          |         |
| SQL Server                                                                                                    | V2003SRV      |                |                  | T        | [       |
| SQL Database                                                                                                    | ca26LiveDB0   | 6102008_171052 | !                | •        | Info    |
| CICD ataServer Host :                                                                                                    | 127.0.0.1     |                |                  |          |         |
| CICD ataServer Port :                                                                                                    | 9000          |                |                  |          |         |
| Network Station ID:                                                                                                    | Host PC       |                |                  | •        |         |
| Note: The database connection information       Save Settings         for the workstations will be retrieved from       Save Settings         the CICDataServer on CardAccess 3000 startup.       Save Password |               |                |                  |          |         |
| CardAccess 3000 Database Utilities                                                                                                    |               |                |                  |          |         |
| Continental Access                                                                                                    |               |                |                  |          |         |

b. Click *Attach / Detach* tab and the **Attach CardAccess Database(s)** screen appears.

| 📑 CardAccess 3000   | Database Utilities               |                  |           | ×      |
|---------------------|----------------------------------|------------------|-----------|--------|
| 🚼 Create 🛛 📓 Update | 🛛 🔠 Attach/Detach 📇 Link Servers | 🔢 Backup/Restore | Status 👻  | [ Exit |
| Attach CardAccess   | Database(s)                      |                  |           | out    |
|                     |                                  |                  | Clo       | se     |
| Attach Database D   | etach Database                   |                  |           |        |
|                     |                                  |                  |           |        |
| SQL Server          | V2003SRV                         |                  |           | ífo    |
| Attach as           |                                  |                  |           |        |
|                     |                                  |                  |           |        |
| Database Path       |                                  |                  |           |        |
|                     |                                  | Attach D         | ) atabase |        |
|                     |                                  |                  |           |        |
| the CICD ataServer  | on CardAccess 3000 startup.      |                  | angs      | _      |
|                     |                                  | Save Password    |           |        |
| CardAccess 3000     | ) Database Utilities             |                  |           |        |
| Continental Access  |                                  |                  |           |        |

c. Attach your LIVE and ARCHIVE databases from previous versions.

| Attach CardAccess Database(s) |                                                   |  |  |  |
|-------------------------------|---------------------------------------------------|--|--|--|
|                               | 📮 Close                                           |  |  |  |
| Attach Database D             | etach Database                                    |  |  |  |
| SQL Server                    | V2003SRV                                          |  |  |  |
| Attach as                     | B166Archive                                       |  |  |  |
| Database Path                 | C:\Program Files\CardAccess3000\Database\v2316166 |  |  |  |
|                               | Attach Database                                   |  |  |  |

d. Close the Attach CardAccess Database(s) screen.

13. On the **CardAccess 3000 Database Utilities** screen, click the *Update* tab. The **Update CardAccess Database version** screen appears.

| 🔡 CardAc                           | cess 3000 C   | Database Utilities                                                               | ×         |  |
|------------------------------------|---------------|----------------------------------------------------------------------------------|-----------|--|
| 📑 Create                           | 📴 Update      | 🔡 Attach/Detach 🕂 Link Servers 🚦 Backup/Restore Status 👻                         | [ Exit    |  |
| 🔓 Update                           | CardActess    | Database version:                                                                | ×         |  |
| ī.                                 |               |                                                                                  | 📮 Close 📔 |  |
| Update                             | Database      |                                                                                  |           |  |
| SQL                                | Server        | V2003SRV                                                                         |           |  |
| Auth                               | nentication   | <ul> <li>SQL Authentication</li> <li>Windows Authentication (default)</li> </ul> |           |  |
| SQL                                | . User Name : | SQL Password :                                                                   |           |  |
| SQL                                | . Database    | B166Archive [ver. 166]                                                           |           |  |
| Sta                                | tus Text      | Update Database                                                                  |           |  |
| CardAccess 3000 Database Utilities |               |                                                                                  |           |  |
| Continental Access                 |               |                                                                                  |           |  |

a. Click the **SQL Database** pull-down menu and select the **Archive** database to update, then click **Update Data-base**. Click **Yes** to prompts, as required. After the update process completes, click **OK**.

| Authentication  | C SQL Authentication       Windows Authentication (default) |
|-----------------|-------------------------------------------------------------|
| SQL User Name : | SQL Password :                                              |
| SQL Database    | B166Archive [ver. 166]                                      |
|                 | 8166Archive [ver. 166]<br>8166Live [ver. 166]               |
|                 | ca26ArchiveD806102008_171052 [ver. 210]                     |
| Status Text     |                                                             |

14. Click the **SQL Database** pull-down menu again and select the **Live** database to update; then click **Update Database**. Click **Yes** to prompts, as required. After the update process completes, click **OK**, and then click **Close** to exit.

| 🔚 CardAccess 3000 Database Utilities 🛛 🔀                                                                                                    |                                                          |        |  |  |  |
|----------------------------------------------------------------------------------------------------|----------------------------------------------------------|--------|--|--|--|
| 📑 Create 📓 Update 📑                                                                                                    | Attach/Detach 🕂 Link Servers 🔡 Backup/Restore Status 👻 🚽 | 🔄 Exit |  |  |  |
| 🛃 General Settings                                                                                                    | 3                                                        | About  |  |  |  |
| Database Connection                                                                                                    |                                                          |        |  |  |  |
| SQL Server                                                                                                    | V2003SBV                                                 |        |  |  |  |
|                                                                                                    |                                                          |        |  |  |  |
| SQL Database                                                                                                    | ca26LiveDB06102008_171052                                | Info   |  |  |  |
| CICD ataServer Host :                                                                                                    | B166Archive<br>B166Live<br>ca26ArchiveDB06102008_171052  |        |  |  |  |
| CICD ataServer Port :                                                                                                    | ca26LiveDB06102008_171052ĭ                               |        |  |  |  |
| Network Station ID:                                                                                                    | Host PC                                                  |        |  |  |  |
| Note: The database connection information       Save Settings         for the workstations will be retrieved from       Save Settings         the CICDataServer on CardAccess 3000 startup.       Save Password |                                                          |        |  |  |  |
| CardAccess 3000 Database Utilities                                                                                                    |                                                          |        |  |  |  |
| Continental Access                                                                                                    |                                                          |        |  |  |  |

15. Launch the CardAccess 3000 software and verify operation and archive configuration.

## **UPGRADING FROM CARDACCESS V2.52 TO V2.6**

- 16. To **upgrade** from an existing installation of CardAccess 3000 with **SQL Express 2005/SQL Server 2005** to version 2.6, perform the following:
  - a. Shutdown the CardAccess 3000 Program.
  - b. Perform Step 4 (a j), then go back to Step 17.

#### 17. Un-install the following programs:

- a. Click Start, Settings, Control Panel, then double-click Add or Remove Programs.
- b. Un-install CardAccess 3000, answering all prompts as required.
- c. Reboot your computer.

#### 18. Delete the entire contents of the following directory:

- Click **Start, Run** and type the following: %Temp%.
- 19. Go back and perform Steps 7b through 15 to install CardAccess V2.6.

![](_page_13_Picture_0.jpeg)

![](_page_14_Picture_0.jpeg)

![](_page_15_Picture_0.jpeg)